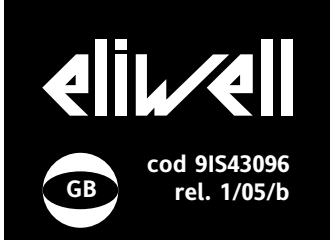

# EWTS 950-990 LX

### programmable electronic timers

**USER INTERFACE** 

The user has a display and four buttons for controlling instrument status and programming.

### LEDs

| cnt                | <ul><li> slow flashing for<br/>parameter programming</li><li> fast flashing when</li></ul> |
|--------------------|--------------------------------------------------------------------------------------------|
|                    | counting in progress                                                                       |
|                    | <ul> <li>permanently on when counting<br/>stopped</li> </ul>                               |
|                    | <ul> <li>off when counting stopped.</li> </ul>                                             |
|                    | terminated or reset                                                                        |
| out1               | <ul> <li>indicates status of output out 1</li> </ul>                                       |
| out2 (EWTS 990 LX) | • indicates status of output out 2                                                         |
| separation LED     | <ul> <li>separation between hours/min</li> </ul>                                           |
|                    | minutes/seconds, seconds/hun-                                                              |
|                    | dredths                                                                                    |

At start-up the instrument performs a Lamp Test; the display and LEDs flash for a few seconds to check that they are working correctly. The instrument has a menu for setting 3 set points and one for parameter programming.

### ACCESSING AND USING MENUS

The resources are arranged in a menu that can be accessed by quickly pressing the "set" button to access the set point setting menu or holding it down for at least 5 seconds to access the parameter programming menu.

To access the contents of each folder indicated by the relevant label, just press the "set" button once.

If you do not use the keyboard for over 15 seconds (time-out) or if you press the "fnc" button once, the last value shown on the display is confirmed and you are taken back to the previous menu level.

### SETTING SET POINTS (see Set Point menu diagram)

To set the Set Points, press the "set" button and quickly release it.

With the EWTS 950 2 set times can be set: "t1", "t2".

With the EWTS 990 3 set times can be set: "t1", "t2", "t3". To set the times, do the following:

• Press the set button and hold it down, "t1" will be displayed and the "cnt" LED will rapidly flash on and off.

•When the button is released, the set time t1 will be displayed. To change it, use the UP key to increase its value or DOWN key to decrease it.

• If the operating mode requires time t2 to be set (F1 = 3, 4 or 5) , press the set button again within 5 sec. and "t2" will be displayed.

•When the button is released, the set time t2 will be displayed.

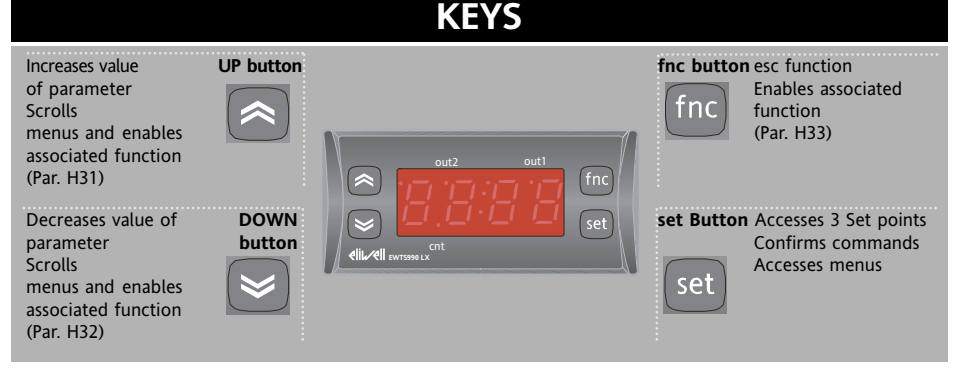

To change it, use the UP and DOWN buttons.

If the operating mode requires a third Set point to be set (EWTS 990), (F2 = 3 or 4), press the set button again within 5 sec. and "t3" will be displayed.
When the button is released, the set

time "t3" will be displayed.

To change it, use the UP and DOWN buttons.

The set point setting mode is automatically exited if no set button is pressed for approximately 15 seconds or if the Fnc button is pressed once. The count reached at that time then reappears on the display.

The times can always be set both when counting is or is not in progress.

### PROGRAMMING PARAMETERS NOTE: The menu can only be accessed when counting has stopped.

Access the menu by pressing the 'set' button for at least 5 seconds. The menu structure enables all parameter folders to be divided into two levels. All the level 1 folders can be accessed by entering the password 'PA1'. You can scroll through the level 1 folders using the 'UP' and 'DOWN' buttons. Press the 'set' button next to the selected label to access the parameters. Scroll through the parameters in the folder using the 'UP' and 'DOWN' buttons, press 'set' to display the current value of the selected parameter, use the 'UP' and 'DOWN' buttons and set the selected value by pressing 'set'. To access the level 2 folders in the level 1 'Cnf' folder, select the 'PA2' label, enter the password 'PA2' and confirm with the 'set' button. All the parameters that cannot be changed at level 1 are in this level.

NOTE: level 1 parameters will only be displayed again if you quit the Parameter Programming Menu and repeat the steps for manipulation of level 1 folders. The steps to follow for manipulation of level 2 parameters are the same as those described for the level 1 structure. **NOTE: we strongly recommend that** you switch the instrument off and on again each time parameter configuration is changed in order to prevent malfunctioning of the configuration and/or ongoing timings.

### PASSWORD

Passwords "PA1" and "PA2" allow level 1 and level 2 parameters to be accessed. There are no passwords in the standard configuration.

To enable them (value <>0) and assign them the desired value, access the "Programming" menu in the "diS" folder. If passwords are enabled, they will be requested:

- PA1 when entering the Programming menu (see the "Programming Menu" section);

- PA2 in the "Cnf" folder containing the level 1 parameters.

### USING THE COPY CARD

The Copy Card is an accessory connected to the TTL serial port used for quick programming of the unit parameters (upload and download parameter map to one or more units of the same type). Operations are described below:

### Fr-Format (level 1-2 parameter)

This command can be used to format the copy card. This operation **must** be performed when it is used for the first time or used with models that are not compatible.

Warning: when the copy card has been programmed, all the data entered is cancelled when the "Fr" parameter is used. This operation cannot be undone. **UL-Upload** 

This operation unloads the programming parameters from the instrument.

dL-Download

This operation downloads the programming parameters to the instrument.

### NOTE:

• UPLOAD: instrument —> Copy Card

• DOWNLOAD: Copy Card —> instr. These operations are performed by accessing the folder with the "FPr" label and selecting the "UL", "dL" or "Fr" commands. The operation is confirmed by pressing the "set" button. If the operation is successful, a "y" is displayed whereas if it is unsuccessful an "n" will be displayed.

### Download "from reset"

<u>Connect the copy card with the instru-</u> <u>ment OFF.</u> When the instrument is switched on, the programming parameters will be downloaded. When the lamp test has been completed, the following are displayed for about 5 seconds:

label dLY if copy operation is successful label DLn if operation fails

### PLEASE NOTE:

• after downloading, the instrument will work with the parameter map settings that have just been downloaded.

### DISTANCE-MANAGED SYSTEMS

The Televis remote control systems can be connected using the TTL serial port (the TTL-RS 485 BUS ADAPTER 130-150-350 interface module must be used). To configure the instrument to do this, you need to access the "Add" folder and use the "dEA" and "FAA" parameters.

### **KEYBOARD LOCKED**

Keyboard operating can be locked by programming the "Loc" parameter (see folder with "diS" table). If the keyboard is locked you can access the

Programming Menu by pressing the "set" button.

The set point can also be displayed.

# **OPERATING**

### **COUNT COMMANDS**

Counting is enabled/disabled using the fnc button on the front keypad (configured as START/STOP, par H33=1), or the CNT EN input.

Counting is reset using the RES input or the button configured as 'reset'.

Operation of the 'esc' button on the front keypad configured as START/STOP and the CNT EN input is controlled by the status of the 2 parameters P10 and P09 respectively (see parameter table). The RES input always stops and resets counting and also has priority over the other commands.

Whilst the reset function is active, counts cannot be started. The rLoc label is displayed (with rapid flashing) rather than the normal display. Parameter P08 controls device operating in the event of a power failure (see parameter table). When the instrument is able to continue counting even if there is a power failure, during counting in these conditions, the only active command is the RESET command that can only be enabled using the 'fnc' button (configured for resetting, par H33=2). Counting cannot therefore be reactivated after being stopped when the instrument is battery powered.

### DISPLAY

The SET/CNT LED is used to indicate:

- the input being programmed (fast flashing)
- counting in progress (slow flashing) counting stopped before ending (per-
- manently on)

• counting terminated and reset status (off).

After resetting, 0000 is displayed if the up counting mode is set (par. P07=1) or the set point value set if the down counting mode is set (par. P07=2) During counting the value of the time that elapses, up or down, will be displayed. THE 'ddd' parameter can be used to display the t3 time, up or down. If the back-up mode is set to continue counting even if there is a power failure (par P08=2) the 2 central LEDs remain permanently on if counting has stopped, there is a power-down or an external battery is connected. If counting was in progress the two LEDs flash once a second while the display is off.

### STAND-BY CONTROLLER

The Stand-by controller can be enabled using the digital input if it is suitably configured (H11-12), or the specially programmed button (H31, 32, 33). The H08 parameter can be used to select the Stand-by operating mode:

H08=0: In off mode the display stays on and all controllers are disabled.
H08=1: In off mode the display is switched off and all controllers are disabled.

•H08=2: In off mode "OFF" appears on the display and all controllers are disabled. Each time the device is switched off the cycle times are reset.

# **TECHNICAL DATA**

Front protection: IP65. Casing: PC+ABS UL94 V-0 resin plastic body, polycarbonate front, thermoplastic resin buttons.

Dimensions: front 74x32 mm, 60 mm depth.

Mounting: on panel, with drilling template 71x29 mm (+0.2/-0.1 mm).

Operating temperature: -5...55 °C.

Storage temperature: -30...85 °C.

Operating and storage ambient humidity: 10...90 % RH (non-condensing).

Display range: 9999 hours, 99 hours and 59 minutes, 99 minutes and 59 seconds,

99 seconds and 99 hundredths. Digital inputs: 2 voltage-free parameter-

configurable digital inputs.

Serial: TTL for Copy Card or connection to TelevisSystem.

Digital outputs (for EWTS 950 LX): • 1 output on SPDT relay 8(3)A 1/2hp 250V~

Digital outputs (for EWTS 990 LX):

- first output on
- SPDT relay 8(3)A 1/2hp 250V~

second output on

SPDT relay 8(3)A 1/2hp 250V~

Accuracy: 3.6 sec/h

Consumption: 3 VA.

External battery not rechargeable: power supply 9V..., instrument absorption with battery power: 9mA.

Power supply: 12 V~/-- or 230 V~ (±10% 50/60 Hz)

Caution: check the power supply specified on the instrument label; for information on relay capacity and power supplies contact the Sales Office).

# MECHANICAL ASSEMBLY

The unit has been designed for panelmounting: Drill a 29x71 mm hole, insert the keyboard and fix it in place with the special brackets provided. Do not assemble the instrument in excessively humid or dirty locations since it is designed to be used in locations with normal levels of pollution. Always make sure that the area next to the unit cooling slits is adequately ventilated.

# SETTING SET POINTS — PROGRAMMING MENU

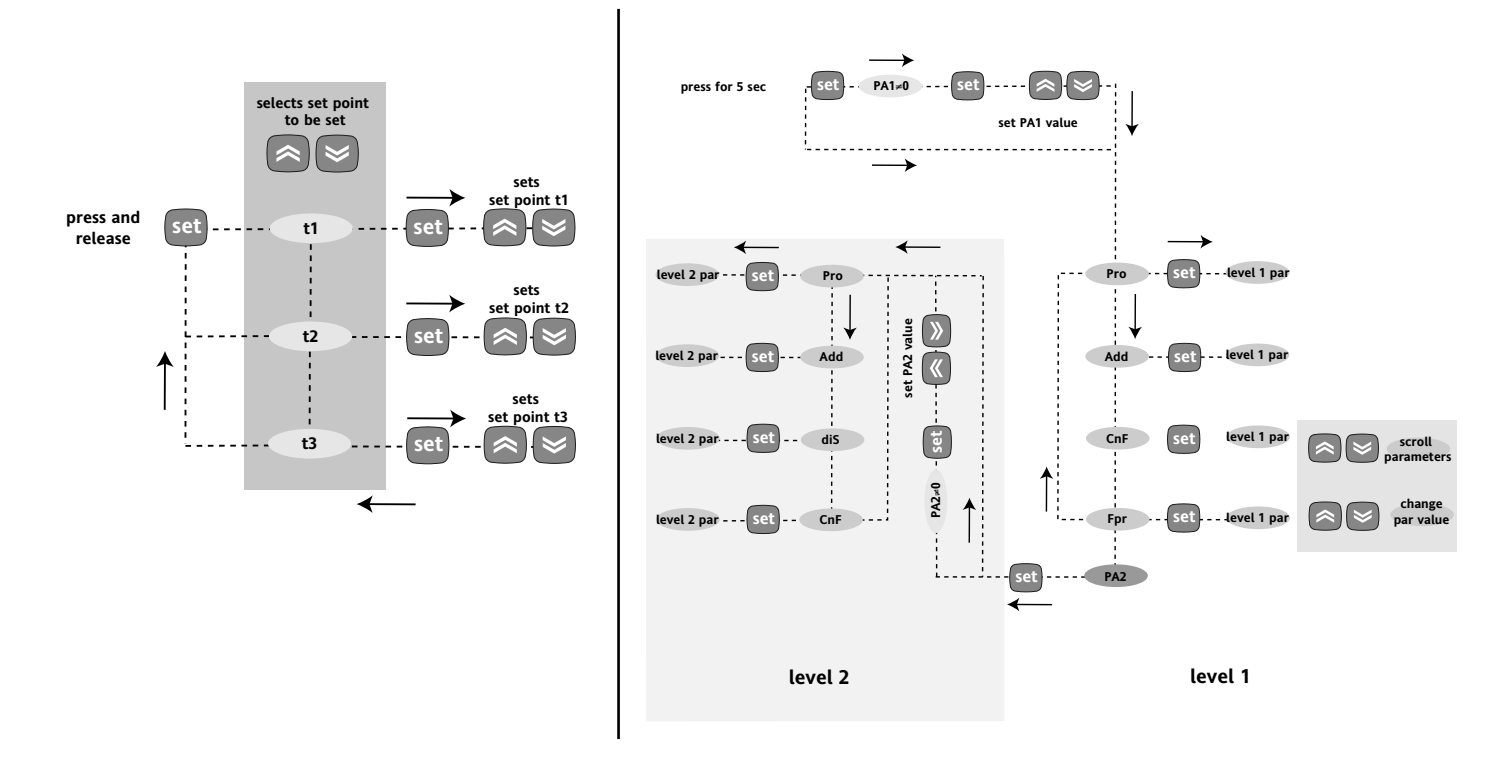

### **OUTPUT OUT1 OPERATING**

The instrument can be programmed using parameter P01 to operate in 5 different modes:

| START                                                                                                    |                                                                                                    | START                                                                                                    |                                                                                                    |                                                                                                    |                                                                            |
|----------------------------------------------------------------------------------------------------|----------------------------------------------------------------------------------------------------|----------------------------------------------------------------------------------------------------|----------------------------------------------------------------------------------------------------|----------------------------------------------------------------------------------------------------|----------------------------------------------------------------------------|
|                                                                                                    |                                                                                                    | В                                                                                                    |                                                                                                    | <b>→</b>                                                                                                    |                                                                            |
| OUT1                                                                                                    |                                                                                                    | OUT1                                                                                                    |                                                                                                    |                                                                                                    |                                                                            |
|                                                                                                    |                                                                                                    |                                                                                                    |                                                                                                    |                                                                                                    |                                                                            |
| RESET                                                                                                    |                                                                                                    | RESET                                                                                                    |                                                                                                    |                                                                                                    |                                                                            |
| <b>P01=1</b> — <b>Excitation delay</b><br>When the instrument has received the start<br>when time "t1" expires output OUT1 is activ<br>disabled by the reset signal.                                                                                                    | signal, counting begins and ated. The output is therefore                                                                                                    | P01=2 — Pass-ba<br>When the instrum<br>OUT1 is enabled.<br>tivated when the i                                             | nd excitation<br>ent has received the star<br>t is disabled when time<br>nstrument has received                                                                                                   | rt signal, counting begins<br>"t1" expires. The output<br>the reset signal and anot                                                                                              | and output<br>can only be reac-<br>her start signal                        |
| CTART.                                                                                                    |                                                                                                    |                                                                                                    | <b>_</b>                                                                                                    |                                                                                                    |                                                                            |
|                                                                                                    | t1                                                                                                    |                                                                                                    | START                                                                                                    | :1 t2 t1                                                                                                    |                                                                            |
| OUT1                                                                                                    |                                                                                                    |                                                                                                    | OUT1                                                                                                    |                                                                                                    |                                                                            |
| RESET                                                                                                    |                                                                                                    |                                                                                                    | RESET                                                                                                    |                                                                                                    |                                                                            |
| <b>P01=3</b> — Asymmetric Pause-Start with st<br>Setting of set point "t2" is enabled. When th<br>OUT1 is enabled for the time set in the first<br>expires, it is disabled and is re-enabled whe<br>("t2") expires and so on until the stop/reset<br>t1 is therefore the ON time of the output O | art = ON<br>he start signal has been given, o<br>is set point ("t1"). When this per<br>n the time set in the second set<br>signal is given.<br>PUT1 whereas t2 is the OFF time                                                                                                    | P01=4<br>Setting o<br>output C<br>("t1"). W<br>time set<br>stop/rese<br>OUT1 wh                                           | Asymmetric Pause-Sta<br>f set point "T2" is enable<br>UT1 remains disabled for<br>hen this period expires,<br>in the second set point<br>t signal is given. As a re-<br>rereas "t2" is the ON tim | art with start = OFF<br>ed. When the start signal<br>or the time set in the first<br>it is enabled and is disab<br>("t2") expires and so on u<br>sult "t1" is the OFF time<br>e. | has been given,<br>set point<br>led when the<br>until the<br>of the output |
|                                                                                                    |                                                                                                    |                                                                                                    |                                                                                                    |                                                                                                    |                                                                            |
| E START                                                                                                    | <b>P01=5</b> -                                                                                                    | - Pause-Start with Pause                                                                                                  | e start and single cycle                                                                                                    | set point "t2") and the (                                                                                                    | only differ-                                                               |
|                                                                                                    | <ul> <li>A toperative of the second second seco</li></ul> | that only one Pause-Star<br>OUT1 remains disabled f<br>, it is enabled and is disal<br>an only start up again wh<br>gnal. | t cycle is performed. Wh<br>or the time set in the fir<br>bled when the time set i<br>en the instrument has re                                                                                    | the point of a line the start signal has be<br>st set point ("t1"). When<br>n the second set point ("<br>eccived the reset signal a                                              | this period<br>t2"). The<br>nd another                                     |
| RESET                                                                                                    |                                                                                                    |                                                                                                    |                                                                                                    |                                                                                                    |                                                                            |
| WTS 950-990 I X                                                                                                    |                                                                                                    |                                                                                                    |                                                                                                    |                                                                                                    |                                                                            |

# **OUTPUT OUT2 OPERATING**

Output OUT2 is always disabled

has a dual output contact

(for EWTS 990 LX model only)

P02=0

P02=1

А

В

The instrument can be programmed using parameter P02 to operate in 4 different modes:

Output OUT2 operates in exactly the same way as OUT1 so that it

P02=2 Output OUT2 operating as instantaneous contact The output OUT2 is enabled during counting and remains active until the reset command is given START t1 OUT1 (P1=1) OUT2 RESET

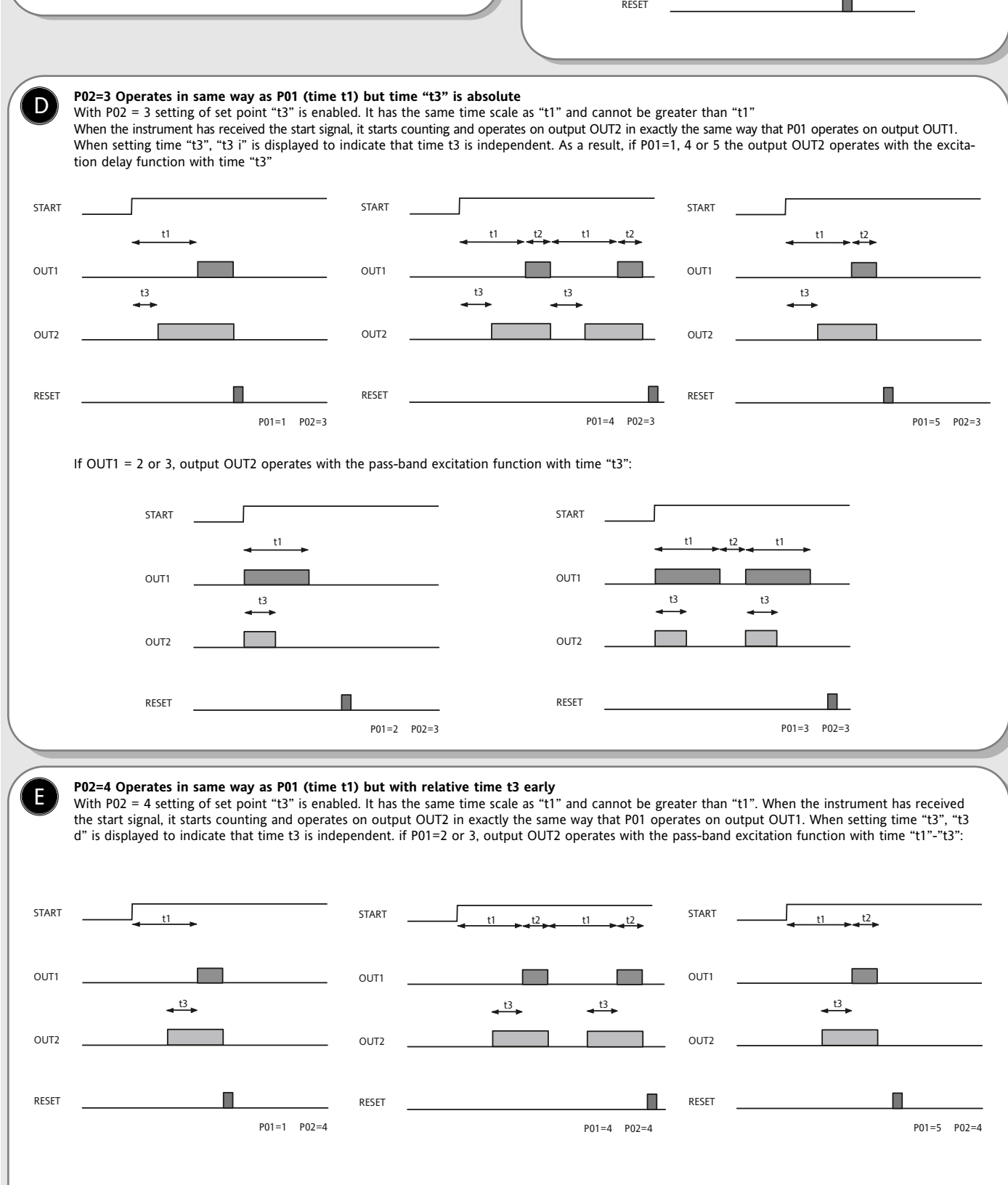

С

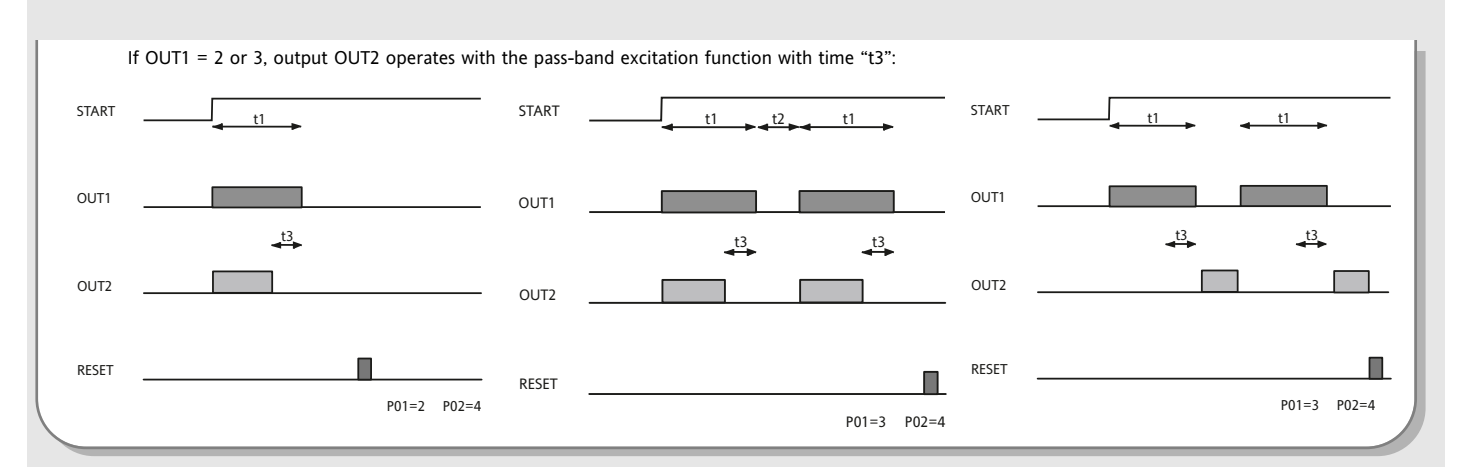

### **CNT EN OUTPUT OPERATING**

The start signal can be given using the START/STOP front button that usually has bistable functionality or the count enabling inputs IN\_ST\_SP. The IN\_ST\_SP input can be programmed using parameter P09 to operate in 4 different modes:

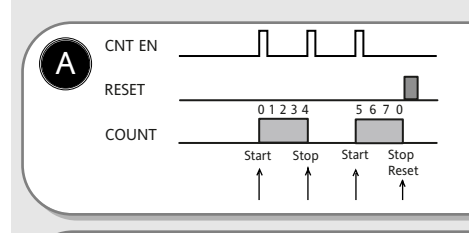

В

### P09=1 - BISTABLE START/STOP

By sending an impulse to input IN\_ST\_SP, counting is enabled and when the next impulse is sent the counting will stop at the value it has reached. After another impulse the counting will restart from where it stopped until counting has been completed or the reset signal has been given.

### P09=2 - BISTABLE RESET-START/STOP

It operates in the same way as the START/STOP front button and also depends on par. P10 that has two operating modes:

Start

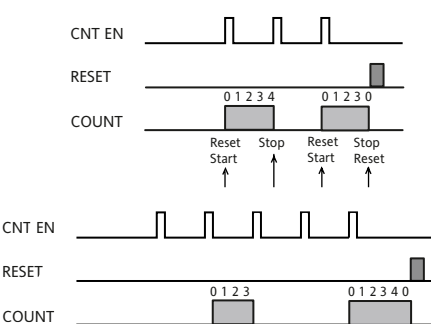

Start

Stop Reset Start

Reset

when the first impulse is supplied to input IN\_ST\_SP, the timer is reset and started whereas with the second impulse:

P09=2, P10=1 - RESET - START | STOP

if it is given before the end of counting, is stopped (disabling the output if active).if it is given after the end of counting, starts a new cycle.

#### P09=2, P10=2 - RESET / START | STOP

when the first impulse is supplied to input  $IN_{ST}SP$  the timer is reset whereas with the second impulse counting is started and stopped with the third.

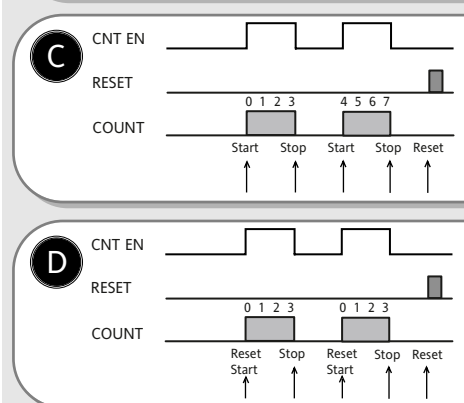

### P09=3 - MONOSTABLE START/STOP \*

by enabling input IN\_ST\_SP and keeping it enabled, counting is started and stops on the value reached when the input is disabled. At this point, if the input is re-enabled, counting will restart from the value reached and so on until the reset signal is given.

**P09=3 MONOSTABLE RESET-START | STOP \*** by enabling input IN\_ST\_SP and keeping it enabled, the timer resets, counting is started and then stops on the value reached when the input is disabled.

#### \* In this operating mode the START/STOP front button only works as a reset button

# **RESPONSIBILITY AND RESIDUAL RISKS**

Eliwell shall not be liable for any damages deriving from:

- installation/use other than that prescribed and, in particular, which does not comply with the safety standards specified in the regulations and/or those given herein;

- use on boards which do not guarantee adequate protection against electric shock, water or dust when assembled;
- use on boards which allow dangerous parts to be accessed without the use of tools;
- tampering with and/or alteration of the product;

- installation/use on boards that do not comply with the standards and regulations in force.

### **ELECTRICAL CONNECTIONS**

Warning! Always switch off machine before working on electrical connections.

The instrument has screw terminal blocks for connecting cables with a maximum diameter of 2.5 mm2 (only one conductor per terminal block for power connections): for terminal capacity, see the label on the instrument.

The relay outputs are voltage free.

Do not exceed the maximum current allowed. For higher loads, use a suitable contactor.

Make sure that the power voltage complies with the device voltage.

# CONDITIONS OF USE

#### PERMITTED USE

For safety reasons the instrument must be installed and used in accordance with the instructions supplied. Users must not be able to access parts with dangerous voltage levels under normal operating conditions.

The device must be suitably protected from water and dust according to the specific application and only be accessible using special tools (except for the front keypad).

The device can be fitted to equipment for household use and/or similar use in the refrigeration sector and has been tested with regard to safety in accordance with the European harmonized reference standards. It is classified as follows: • as an automatic electronic control device to be independently mounted as regards its construction;

 as a 1 R type operated control device as regards its automatic operating features;

 as a Class A device as regards the category and structure of the software.

#### UNPERMITTED USE

The use of the unit for applications other than those described above is forbidden. It should be noted that the relay contacts supplied with the device are functional and therefore exposed to potential faults. Any protection devices required to comply with product requirements or dictated by common sense due to obvious safety reasons should be installed externally.

### DISCLAIMER

This document is exclusive property of Eliwell and cannot be reproduced and circulated unless expressly authorized by Eliwell.

Although Eliwell has taken all possible measures to guarantee the accuracy of this document, it declines any responsibility for any damage arising out of its use.

The same applies to any person or company involved in preparing and writing this document. Eliwell reserves the right to make any changes or improvements without prior notice and at any time.

|                       | PAR.     | DESCRIPTION                                                                                                    | RANGE  | DEFAULT | VALUE | LEVEL       | U.M.          |
|-----------------------|----------|----------------------------------------------------------------------------------------------------|--------|---------|-------|-------------|---------------|
|                       | t1       | Set Point "t1"                                                                                                    | 099999 | 1       |       | /           | hours/min/sec |
|                       | t2       | Set Point "t2"                                                                                                    | 099999 | 1       |       | /           | hours/min/sec |
|                       | EWTS 990 | ) IX only                                                                                                    |        |         |       |             |               |
|                       | t3       | Set Point "t3"                                                                                                    | 099999 | 1       |       | /           | hours/min/sec |
| ogramming — PrO label | P01      | Output OUT1 operating mode; establishes operating<br>of output OUT1 for counting:<br>1=excitation delay; 2=pass-band excitation<br>3=asymmetric oscillator (Pause-Start) start off<br>4=asymmetric oscillator (Pause-Start) start on<br>5=single cycle pause-start                                                   | 15     | 1       |       | 1- <b>2</b> | num           |
|                       | P02      | Output OUT2 operating mode; establishes operating<br>of output OUT2 for counting: 0=output not operating<br>by enabling input CNT EN and keeping counting<br>active; 1=operating as OUT1; 2=active during<br>counting it is disabled; 3=Same as OUT1 with time<br>2 independent; 4=Same as OUT1 with time 2 independ | 05     | 0       |       | 1-2         | num           |
| <b>d</b>              | P03      | Time scale t1; establishes unit of<br>measurement of time t1 (and t3 if enabled):<br>1=hours (9999) 2=hours-min (99 hours/59 min)<br>3=min-sec (99 min/59 sec)<br>4=sec-hundredths (99 sec/99 hundredths)                                                                                                    | 14     | 1       |       | 1- <b>2</b> | num           |
|                       | P04      | Time scale t2; establishes unit of<br>measurement of time t2:<br>1=hours (9999) 2=hours-min (99 hours/59 min)<br>3=min-sec (99 min/59 sec)<br>4=sec-hundredths (99 sec/99 hundredths)                                                                                                    | 14     | 1       |       | 1- <b>2</b> | num           |
|                       | P05      | Time t1 maximum set point; establishes the<br>maximum value of the 2 most significant figures<br>that can be set for set point t1                                                                                                    | 099    | 99      |       | 1- <b>2</b> | hours/min/sec |
|                       | P06      | Time t2 maximum set point; establishes the<br>maximum value of the 2 most significant figures<br>that can be set for set point t2                                                                                                    | 099    | 99      |       | 1- <b>2</b> | hours/min/sec |
|                       | P07      | Counting mode; establishes if the counting must<br>be UP or DOWN:<br>1=UP 2=DOWN                                                                                                    | 12     | 1       |       | 1- <b>2</b> | num           |
|                       | P08      | Back-up mode; establishes the behaviour of the<br>machine if there is a power failure:<br>1=stops counting and stores the value<br>2=continues counting (only with battery present)<br>3=resets counting                                                                                                    | 13     | 1       |       | 1- <b>2</b> | num           |
|                       | P09      | CNT EN input operating mode; establishes<br>operating of count enabling input:<br>1=bistable START   STOP<br>2=bistable RESET-START   STOP<br>3=monostable START/STOP<br>4=monostable RESET-START   STOP                                                                                                    | 14     | 1       |       | 1- <b>2</b> | num           |
|                       | P10      | START/STOP button operating mode:<br>0=non operational 1=RESET-START/STOP<br>2=RESET START/STOP 3=RESET only                                                                                                    | 03     | 1       |       | 1- <b>2</b> | num           |
| iication<br>el        | dEA (1)  | Device address in family                                                                                                    | 014    | 0       |       | 1- <b>2</b> | num           |
| Commur<br>Add labe    | FAA (1)  | Device family                                                                                                    | 014    | 0       |       | 1- <b>2</b> | num           |
| PrO                   | LOC (2)  | Keyboard locked (blocks activation of<br>primary functions)<br>0=n=keyboard enabled 1=y=keyboard locked                                                                                                    | n/y    | n       |       | 1- <b>2</b> | flag          |
| mming                 | PA1      | Contains the password for access to level 1<br>parameters.<br>Enabled if not 0                                                                                                    | 0255   | 0       |       | 1- <b>2</b> | num           |
| Prograi<br>label      | PA2      | Contains the password for access to level 2<br>parameters.<br>Enabled if not 0                                                                                                    | 0255   | 0       |       | 2           | num           |
|                       | ddd      | display of fundamental state; determines display<br>when instrument starts up:<br>0=t1/t2 1=t3                                                                                                    | 0/1    | 0       |       | 1- <b>2</b> | flag          |

NOTE: The symbol 1-2 indicates the parameters that are displayed at both menu levels At level 2 the folders will only display level 2 parameters.

EWTS 950-990 LX

|                | PAR.                           | DESCRIPTION                                                                                                    | RANGE  | DEFAULT | VALUE                                     | LEVEL       | U.M. |
|----------------|--------------------------------|----------------------------------------------------------------------------------------------------|--------|---------|-------------------------------------------|-------------|------|
|                | H02                            | Quick enabling time using configured buttons.                                                                                                    | 015    | 1       |                                           | 2           | sec  |
| ig — unr label | H08                            | Stand-By operating mode<br>0=display remains on and controllers are disabled<br>1=display is turned off and controllers disabled<br>2="OFF" is displayed and controllers are disabled | 0/1/2  | 2       |                                           | 2           | num  |
|                | H11 (3)                        | Configurability of digital inputs/polarity<br>0=disabled 1=CNT enable (reads front buttons)<br>2=RESET (reads level) 3=Stand By                                                       | -33    | -1**    | **WARNING:<br>H11 & H12<br>MUST BE ALWAYS | 2           | num  |
| ammi           | H12 (3)                        | Configurability of digital inputs/polarity<br>Same as H11                                                                                                    | -33    | -2**    | DIFFERENT                                 | 2           | num  |
| Progr          | H21                            | Digital output 1 configurability:<br>0=disabled; 1=out1;<br>2=out2 (for EWTS 990 LX only)                                                                                             | 02     | 1       |                                           | 2           | num  |
|                | EWTS 990                       | LX only                                                                                                    |        |         |                                           |             |      |
|                | H22                            | Digital output 2 configurability:<br>Same as H21                                                                                                    | 02     | 2       |                                           | 2           | num  |
|                | H31                            | UP button configurability<br>0=disabled 1=START/STOP<br>2=RESET 3=Stand By                                                                                                    | 03     | 0       |                                           | 2           | num  |
|                | H32                            | DOWN button configurability<br>Same as H31                                                                                                    | 03     | 0       |                                           | 2           | num  |
|                | H33<br>event of a<br>RESET com | fnc button configurability. Same as H31: in the<br>power failure, the only active command is the<br>mand that can only be activated by the 'fnc' button                               | 03     | 1       |                                           | 2           | num  |
|                | rEL                            | Device version. Read only parameter                                                                                                    | 065535 | - /     |                                           | 1 <b>-2</b> | num  |
|                | tAb                            | Parameter table. Read only parameter                                                                                                    | 065535 | /       |                                           | 1- <b>2</b> | num  |
| ard<br>el      | UL                             | Transfer of parameter map from instrument to Copy Card                                                                                                    | /      | /       |                                           | 1 <b>-2</b> | /    |
| oy C           | dL                             | Transfer of parameter map from Copy Card to ON and OFF                                                                                                    | /      | /       |                                           | 1-2         | /    |
| Fpr            | Fr (4)                         | Formatting. Cancels all data on Copy Card                                                                                                    | /      | /       |                                           | 1- <b>2</b> | /    |

NOTES:

(1) The pair of values dEA and FAA represents the device network address and is indicated as "FF.DD" (where DD=dEA and FF=FAA).

(2) When the keyboard lock is enabled the Set Point can only be displayed using the "set" button and the password-protected parameter programming menu accessed.

(3) CAUTION: positive or negative values change polarity, positive values: active input when the contact is closed; negative values: active input when contact is open.
 (4) If the Fr parameter is used, the data previously stored on the Copy Card will be permanently lost. <u>This operation cannot be undone</u>

# CONNECTIONS

### TERMINALS

| 1-2   | N.O. relay output OUT 1 see par. H21 |
|-------|--------------------------------------|
| 1-3   | N.C. relay output OUT 1 see par. H21 |
| 4-5*  | N.O. relay output OUT 2 see par. H22 |
| 6-7** | Power supply                         |
| 8-9   | Digital input D.I.1                  |
| 8-10  | Digital input D.I.2                  |
| 8-11  | External battery 9V <del></del>      |
| A     | TTL input for Copy Card and          |
|       | connection to TelevisSystem          |
|       |                                      |

| *  | for EWTS 990 LX models only              |
|----|------------------------------------------|
| ** | Available in 2 different power supplies: |
|    | 12V~/ ±10% or 230V~ ±10%                 |

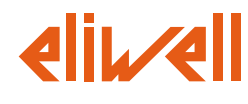

Eliwell & Controlli s.r.l. Via dell'Industria, 15 Zona Industriale Paludi 32010 Pieve d'Alpago (BL) ITALY Telephone +39 0437 986111 Facsimile +39 0437 989066 Internet http://www.eliwell.it

Technical Customer Support:

Email: techsuppeliwell@invensys.com Telephone +39 0437 986300

Invensys Controls Europe Part of the Invensys Group 1-05/b eng cod 9IS43096

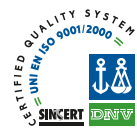

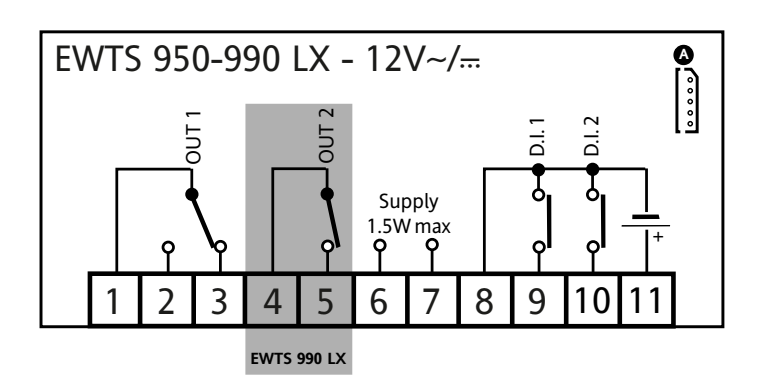

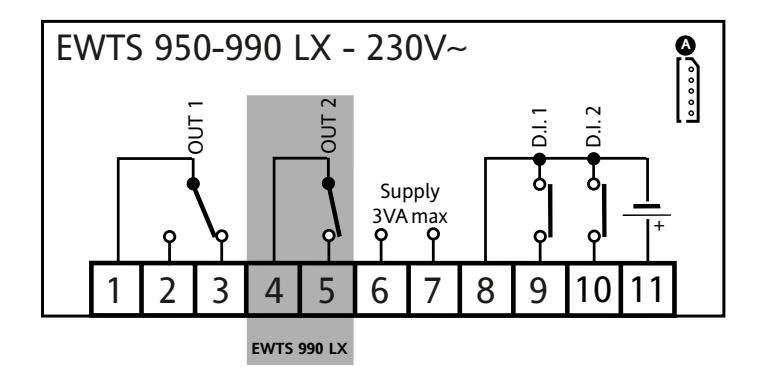